# HSECK9-licentie configureren op cEdge SD-WAN XE

## Inhoud

Inleiding **Voorwaarden** Vereisten Gebruikte componenten Achtergrondinformatie Concepten Doorvoergedrag Verificatie van beschikbaarheid van licenties Bedieningsmodus router Configureren Online methode voor CSSM Type transport configureren en standaard CSM-URL instellen Genereert een registratietoken voor productinstanties Een vertrouwensinstelling tussen cEdge en CSM genereren Controleer de Trust Establishment Success Counter Toestemming aanvragen Controleer of de activering succesvol is Offline methode voor CSM Een lokaal licentiereservering genereren De cEdge UDI-informatie verkrijgen Vul de cEdge UDI in het reserveringsformulier in Selecteer het aantal licenties dat moet worden gereserveerd Selecteer het licentietype De autorisatiecode genereren Download de SLAC De SLAC naar de cEdge kopiëren Installeer de SLAC Controleer of de installatie is geslaagd De HSECK9-licentie retourneren **Online methode** Offline methode De retourcode genereren Reservering verwijderen Verifiëren Handige opdrachten Problemen oplossen Veelvoorkomende problemen **DNS-resolutie werkt niet** 

SD-WAN tunnelblokkeert DNS Transport URL is niet correct SD-WAN tunnelblokken HTTP Externe firewall blokkeert CSM URL, IP's of poort 443 Meervoudige interfaces met het internet Gerelateerde informatie

## Inleiding

Dit document beschrijft hoe HSECK9-licenties op SD-WAN XE-randen moeten worden geïnstalleerd en probleemoplossing.

## Voorwaarden

## Vereisten

Cisco raadt kennis van de volgende onderwerpen aan:

- Cisco softwaregedefinieerde Wide Area Network (SD-WAN)
- Cisco IOS® XE Command Line Interface (CLI)
- Smart Licensing
- Cisco Software Central

### Gebruikte componenten

Dit document is gebaseerd op deze software- en hardwareversies:

- cEdge C111-8PWE versie 17.6.3
- Cisco Smart Software Manager (CSSM)

De informatie in dit document is gebaseerd op de apparaten in een specifieke laboratoriumomgeving. Alle apparaten die in dit document worden beschreven, hadden een opgeschoonde (standaard)configuratie. Als uw netwerk live is, moet u zorgen dat u de potentiële impact van elke opdracht begrijpt.

## Achtergrondinformatie

## Concepten

Smart Licensing Using Policy gebruikt een verscheidenheid aan nieuwe concepten, zoals:

- Typen licentietypen
- Licentieduur
- Machtigingscode
- Doorvoerniveau dat Smart Licensing Authorisation Code (SLAC) vereist routerplatforms die een SLAC nodig hebben

- Beleid
- Rapport van de meting van het hulpbronnengebruik (Rumrapport) en rapportbevestiging
- Vertrouwenscode

Voor meer informatie navigeer naar Smart Licensing met behulp van beleidsconcepten.

## Doorvoergedrag

- Alle ISR1000 Series, ISR4000 Series, C8200, C8300, CSR1000v, C800v en ISRv blijven standaard op 250 Mbps als het product geen enkele vorm van HSECK9-licentie heeft.
- Voor alle ISR1000 Series, ISR4000 Series, C8200, C8300, CSR1000v, C800v en ISRv moet een HSECK9-licentie worden geïnstalleerd als de doorvoersnelheid hoger moet zijn dan 250 Mbps.
- Alle ASR 1000 Series hoeven geen HSECK9 voor >250 Mbps te hebben.
- Alle C8500 zal naar verwachting een HSECK9 licentie hebben geïnstalleerd in de fabriek. Als dit niet het geval is, kan de HSECK9 licentie handmatig worden geïnstalleerd.
- Er is geen doorvoerconfiguratie in de controller-beheerde modus. De HSECK9 licentie installatie maakt het automatisch mogelijk dat de voorwaartse kernen/Packet Processor Engines doorvoersnelheid te ontketenen.
- De maximale doorvoersnelheid na de installatie van de HSECK9-licentie is afhankelijk van de hardwaremogelijkheden van het platform. Bekijk de specifieke Platform Datasheet voor meer informatie.

## Verificatie van beschikbaarheid van licenties

- Stap 1. Navigeer naar Cisco Software Central.
- Stap 2. Klik opSmart Software Manager.
- Stap 3. Selecteer Inventory uit het bovenste menu.
- Stap 4. Kies de juiste Virtual Account.
- Stap 5. Selecteer de Licenses tabblad onder de virtuele account.
- Stap 6. Controleer dat de licentie wordt toegevoegd en met een positieve balans beschikbaar is.

| mart Software Licensing                 |                  |                      |                  |              |                 |        | Support             |
|-----------------------------------------|------------------|----------------------|------------------|--------------|-----------------|--------|---------------------|
| ts Inventory Convert to Smart Licensing | Reports Prefe    | erences   On-Prem Ac | counts   Activit | у            |                 |        |                     |
| tual Account: sdwan-lab -               |                  |                      |                  |              |                 |        |                     |
| General Licenses Product Instar         | Event Log        | 3                    |                  |              |                 |        |                     |
|                                         |                  |                      |                  |              |                 |        | By Name   By Tag    |
| Available Actions - Mar                 | age License Tags | License Reserva      | ation            | Show Licen:  | se Transactions |        | Search by License Q |
|                                         |                  |                      | -                |              |                 |        | Advanced Search •   |
| License                                 | Billing          | Available to Use     | In Use           | Substitution | Balance         | Alerts | Actions             |
| Router US Export Lic. for DNA           | Prepaid          | 1                    | 0                |              | +1              |        | Actions -           |
|                                         |                  |                      |                  |              |                 |        |                     |
|                                         |                  |                      |                  |              |                 |        |                     |

Als er geen licentie beschikbaar is of als het saldo negatief (rood) is, opent u een case met <u>Cisco</u> <u>Licensing Team</u>.

**Opmerking:** Deze gids veronderstelt dat u reeds een HSECK9-licentie of router US Exportlicentie voor DNA hebt gekocht en het wordt toegevoegd aan een geldig virtueel account binnen een smart account.

### Bedieningsmodus router

Controleer of de router zich in de controller-beheerde modus bevindt met een van de opdrachten.

```
show platform software device-mode
show version | include mode
Voorbeeld:
```

Router# show platform software device-mode Device Operating-mode: Controller-Managed Device-mode bootup status: 8/03 00:44:16 System is green Bootup Success

Router# show version | in mode Router operating mode: Controller-Managed

**Opmerking:** Als de bedrijfsmodus in Autonomous resulteert, verplaats de router naar Controller-beheerde met controller-mode enable uit.

## Configureren

Online methode voor CSSM

#### Type transport configureren en standaard CSM-URL instellen

Stap 1. Configureer het juiste transporttype en URL.

```
cEdge#config-transaction
cEdge(config)# license smart transport smart
cEdge(config)# license smart url default
cEdge(config)# commit
Commit complete.
```

**Opmerking:** Als de router een malplaatje in bijlage aan het heeft. De slimme opdrachten voor transport en URL worden ondersteund en kunnen worden geconfigureerd met een CLI-Add On Feature Template. Voor meer informatie navigeer naar de <u>CLI Add-on functiesjablonen.</u>

Stap 2. Controleer of de wijzigingen correct zijn vastgelegd.

```
cEdge# show lic tech support | begin Smart Licensing Status
Smart Licensing Tech Support info
Smart Licensing Status
_____
Smart Licensing is ENABLED
License Conversion:
Automatic Conversion Enabled: True
Status: Not started
Export Authorization Key:
Features Authorized:
<none>
Utility:
Status: DISABLED
Smart Licensing Using Policy:
Status: ENABLED
Data Privacy:
Sending Hostname: yes
Callhome hostname privacy: DISABLED
Smart Licensing hostname privacy: DISABLED
Version privacy: DISABLED
Transport:
Type: Smart <<<<<<<> This must be Smart
URL: https://smartreceiver.cisco.com/licservice/license <<<<<<< URL must be pointed to
smartreceiver.cisco.com
Proxy:
Address: <empty>
Port: <empty>
Username: <empty>
Password: <empty>
Server Identity Check: True
```

**Opmerking:** De standaard URL wordt automatisch geactiveerd en het hoeft niet te worden aangepast.

### Genereert een registratietoken voor productinstanties

Stap 1. Genereer een nieuwe token.

Navigeer binnen dezelfde virtuele account als waar de licentie zich bevindt naar General tabblad en klik New Token.

| irtual Acco    | ount: sdwan     | -lab 🔻                       |                         |                   |             |            |                       |
|----------------|-----------------|------------------------------|-------------------------|-------------------|-------------|------------|-----------------------|
| General        | Licenses        | Product Instances            | Event Log               |                   |             |            |                       |
| Virtual Ac     | count           |                              |                         |                   |             |            |                       |
| Description    | 1:              |                              |                         |                   |             |            |                       |
| Default Virt   | ual Account:    | No                           |                         |                   |             |            |                       |
| New Toke       | en              |                              | 1.000                   |                   |             |            |                       |
| Token          |                 | Expiration Date              | Uses                    | Export-Controlled | Description | Created By | Actions               |
|                |                 |                              |                         | No Records Found  |             |            |                       |
| The token will | be expired when | either the expiration or the | maximum uses is reached |                   |             |            |                       |
|                |                 |                              |                         |                   |             |            | No Records to Display |

Stap 2. Vul de nieuwe token-informatie in.

| Create Registration To                                                          | ken                                                                                                    | 0    | × |
|---------------------------------------------------------------------------------|----------------------------------------------------------------------------------------------------|------|---|
| This will create a token that is used t<br>created, go to the Smart Licensing c | o register product instances, so that they can use licenses from this virtual account. Once it's<br>onfiguration for your products and enter the token, to register them with this virtual account. |      |   |
| Virtual Account:                                                                | sdwan-lab                                                                                                    |      |   |
| Description:                                                                    | hseckk9 Installation                                                                                                    |      |   |
| Expire After:                                                                   | 30 Days                                                                                                    |      |   |
| Max. Number of Uses:                                                            | Between 1 - 365, 30 days recommended                                                                                                    |      |   |
|                                                                                 | The token will be expired when either the expiration or the maximum uses is reached                                                                                                    |      |   |
| Allow export-controlled function                                                | anality on the products registered with this token 🕚                                                                                                    |      |   |
|                                                                                 |                                                                                                    |      |   |
|                                                                                 | Create Token Can                                                                                                    | icel |   |

Beschrijving: Korte beschrijving van waarvoor het token wordt gebruikt. Verlopen na: Aantal dagen dat de token is geldig voor productregistraties. Max. Aantal toepassingen: Token maximum aantal toepassingen. Optioneel.

Zorg ervoor dat Allow export-controlled als de optie is ingeschakeld, mislukt de licentieregistratie en klikt u vervolgens op Create Token.

Opmerking: Het token vervalt wanneer de verloopdatum of het maximale gebruik is bereikt.

Opmerking: Voor meer informatie navigeer naar Cisco Export Trade.

Stap 3. Kopieer het token.

Kopieert de zojuist gegenereerde token naar het klembord. navigeren naar Actions > Copy of handmatig in het kleine blauwe pictogram naast de token string.

| ODRIMjg0YWQtMDk4Z<br>xNJU3NTQwMTYOLTE21<br>B8S2IFK3BsUXZEZWp0<br>B0bzluZit4MEwyb3nX%<br>Press ctrl + c to copy sele | COONWIXLTg2YmYtODM<br>ijM0ODM2%0ANjU4MD<br>iaEJBK2ikREMrVjRmUT<br>0AVTI4ND0%3D%0A<br>cted text to clipboard.<br>2022-Sep-18 06:47:45 ( | product instances to this<br>Uses | virtual account.<br>Export-Controlled<br>Allowed | Description<br>hseckk9 Installation | Created By<br>ericgar | Actions |
|----------------------------------------------------------------------------------------------------|----------------------------------------------------------------------------------------------------|-----------------------------------|--------------------------------------------------|-------------------------------------|-----------------------|---------|
| ODRIMjg0YWQtMDk42/<br>xNjU3NTQwMTYOLT21<br>B852IFK3BsUX2EZWp6<br>B0bzluZit4MEwyb3hX%<br>/ress ctrl + c to copy sele | COONWIXLTg2YmYtODM<br>IIMOODM2%0ANJU4MD<br>caEJBK2IKREMrVJRMUT<br>0AVTI4ND0%3D%0A<br>cted text to clipboard.                           | product instances to this         | virtual account.                                 | Description                         | Created By            | Actions |
| beidan vindar loobant.                                                                                              |                                                                                                    |                                   |                                                  |                                     |                       |         |
| <b>Tirtual Account</b> Description: Default Virtual Account:                                                        | No                                                                                                    |                                   |                                                  |                                     |                       |         |
| General Licenses                                                                                                    | Product Instances                                                                                                    | Event Log                         |                                                  |                                     |                       |         |

#### Een vertrouwensinstelling tussen cEdge en CSM genereren

Om toestemming te verlenen voor het gebruik van een exportgecontroleerde licentie, moet de cEdge vertrouwen scheppen in de CSSM. Voor de handdruk gebruikt de cEdge het token dat in de vorige stap op CSSM is gegenereerd.

license smart trust idtoken TOKEN local force Voorbeeld:

cEdge# license smart trust idtoken zThjOT1mM2UtMjQ2ZC00Yj11LTgwNjctZGIxZjIzYjZiYmVmLTE2NjM0Nj11%0AMjgyNTh8YWNVeTFiZU03N01cdTFadmJ4e jZBL0toR2Mva21odE1rQmxDa1FN%0AcVI3cz0%3D%0A local force Direct nadat het vertrouwen is gevestigd, tonen de logboeken communicatie met CSSM.

cEdge# show logging last 50 <snip> \*Aug 18 21:03:44.730: %CRYPTO\_ENGINE-5-KEY\_DELETED: A key named SLA-KeyPair2 has been removed from key storage \*Aug 18 21:03:46.146: %CRYPTO\_ENGINE-5-KEY\_ADDITION: A key named SLA-KeyPair2 has been generated or imported by crypto-engine \*Aug 18 21:03:53.221: %SYS-6-PRIVCFG\_ENCRYPT\_SUCCESS: Successfully encrypted private config file \*Aug 18 21:03:56.107: %SMART\_LIC-5-COMM\_RESTORED: Communications with Cisco Smart Software Manager (CSSM) restored \*Aug 18 21:03:56.347: %SMART\_LIC-6-TRUST\_INSTALL\_SUCCESS: A new licensing trust code was successfully installed on P:C1111-8PWE,S:FGL2149XXXX.

#### Controleer de Trust Establishment Success Counter

Controleer dat de succesteller van de vertrouwensinstelling toeneemt, dit betekent dat de licentieagent CSSM kan bereiken.

**Opmerking:** Als de teller mislukt, navigeer dan naar de sectie Problemen oplossen in dit document.

#### Toestemming aanvragen

Op dit moment is de trust opgericht, maar de HSECK9 licentie is nog niet in gebruik. Dit gebeurt omdat het nodig is om de routeraanvraag naar CSSM te maken het licentieverbruik. Om de licentie te halen, voert u de autorisatieaanvraag uit.

cEdge# license smart authorization request add hseck9 local Logbestanden:

cEdge# show logging | include SMART \*Aug 18 21:11:41.553: %SMART\_LIC-6-AUTHORIZATION\_INSTALL\_SUCCESS: A new licensing authorization code was successfully installed on PID:C1111-8PWE,SN:FGL2149XXXX \*Aug 18 21:11:41.641: %SMART\_LIC-6-EXPORT\_CONTROLLED: Usage of export controlled features is allowed for feature hseck9

In het gebeurtenissenlogboek voor slimme licenties wordt de informatie over de licentieaanvraag opgeslagen voor het geval er meer informatie nodig is.

cEdge# show lic eventlog 0
\*\*\*\* Event Log \*\*\*\*
2022-08-18 21:11:41.538 UTC SAEVT\_RESERVE\_INSTALL\_START udi="PID:C1111-8PWE,SN:FGL2149XXXX"
authorizationCode="<smartLicenseAuthorization><udi>P:C11118PWE,S:FGL2149XXXX</udi><authorizationCode><customerInfo><smartAccount>Cisco Systems,
TAC</smartAccount></virtualAccount>sdwanlab</virtualAccount></customerInfo><flag>A</flag><version>C</version><piid>d216f143-7e2c-48dfaa71-652b15ealc7e</piid><dateStamp>2022-0818T21:17:45</dateStamp><entitlement><tag>regid.201903.com.cisco.DNA\_HSEC,1.0\_509c41ab-05a8-431f-95feec28086e8844</tag><count>1/startDate>/startDate>/endDate>licenseType>PERPETU
AL</licenseType><displayName>Router US Export Lic. for DNA</displayName><tagDescription>U.S.
Export Restriction Compliance license for DNA based
Routers</tagDescription><tagType>PERPETUAL</tagType><status><success>true</success>

58bbc2c-09b6eebc91ae833f</correlationID></status></authorizationCode><signature>MEUCIBuNw8+ogfZmJAbsRa+8 B+F0wnDZLrv5RXm822rN/he5AiEAtfzzFV9L3dqht4sUYDxRvnUHF2KYi+vFv2vivDF6rIs=</signature></smartLicen seAuthorization>" 2022-08-18 21:11:41.552 UTC SAEVT\_TAG\_EXPORT exportAllowed="False" count="0" entitlementTag="regid.2019-03.com.cisco.DNA\_HSEC,1.0\_509c41ab-05a8-431f-95fe-ec28086e8844" 2022-08-18 21:11:41.576 UTC SAEVT\_TAG\_EXPORT exportAllowed="True" count="0" entitlementTag="regid.2019-03.com.cisco.DNA\_HSEC,1.0\_509c41ab-05a8-431f-95fe-ec28086e8844" 2022-08-18 21:11:41.576 UTC SAEVT\_STATE\_RESERVE\_AUTHORIZED 2022-08-18 21:11:41.641 UTC SAEVT\_TAG\_AUTHORIZED count="1" entitlementTag="regid.2019-03.com.cisco.DNA\_HSEC,1.0\_509c41ab-05a8-431f-95fe-ec28086e8844" 2022-08-18 21:11:41.641 UTC SAEVT\_TAG\_EXPORT exportAllowed="True" count="1" entitlementTag="regid.2019-03.com.cisco.DNA\_HSEC,1.0\_509c41ab-05a8-431f-95fe-ec28086e8844" 2022-08-18 21:12:06.119 UTC SAEVT\_RESERVE\_INSTALL\_START udi="PID:C1111-8PWE,SN:FGL2149XXXX" authorizationCode="<smartLicenseAuthorization><udi>P:C1111-8PWE,S:FGL2149XXXX</udi><authorizationCode><customerInfo><smartAccount>Cisco Systems, TAC</smartAccount><virtualAccount>sdwan-lab</virtualAccount></customerInfo><piid>d216f143-7e2c-48df-aa71-652b15ea1c7e</piid><status><success>false</success><message>last update already confirmed</message><code>last update already confirmed</code><correlationID>62feac7c4be974f92eefc15a640f938bf08787827763ca37</correlationID></status></authorizationCode><signature>MEUCIQDh18x+Rzf7wyibdohv YY6q9/8puukf8SuJ4ok48d4y5QIgdl5/z/7rLu+LEd5gK9kg0xA2Vb+vnJUcTOVPo3/R0pc=</signature></smartLicen

#### Controleer of de activering succesvol is

seAuthorization>"

Er zijn een aantal opdrachten om te controleren of de licentie nu beschikbaar en correct geactiveerd is.

```
show license tech support | begin License Usage
show license authorization
show license summary
show license usage
Voorbeeld:
```

```
cEdge# show license tech support | begin License Usage
License Usage
_____
Handle: 1
License: hseck9
Entitlement Tag: regid.2019-03.com.cisco.DNA_HSEC,1.0_509c41ab-05a8-431f-95fe-ec28086e8844
Description: hseck9
Count: 1
Version: 1.0
Status: IN USE(15)
                                ~~~~~~~~~~~~~
Status time: Aug 18 21:11:41 2022 UTC
Request Time: Aug 18 21:11:41 2022 UTC
Export status: RESTRICTED - ALLOWED
Feature Name: hseck9
Feature Description: hseck9
Enforcement type: EXPORT RESTRICTED
License type: Perpetual
Measurements:
ENTITLEMENT:
Interval: 00:15:00
Current Value: 1
cEdge# show license authorization
```

Overall status: Active: PID:C1111-8PWE,SN:FGL2149XXXX Last Confirmation code: 0cde51c5

Authorizations: Router US Export Lic. for DNA (DNA\_HSEC): Description: U.S. Export Restriction Compliance license for DNA based Routers Total available count: 1 Enforcement type: EXPORT RESTRICTED Term information: Active: PID:C1111-8PWE,SN:FGL2149XXXX Authorization type: SMART AUTHORIZATION INSTALLED <<<<<<> License type: PERPETUAL Term Count: 1

Purchased Licenses: No Purchase Information Available

Edge# show license summary License Usage: License Entitlement Tag Count Status

hseck9 (DNA\_HSEC) 1 IN USE <<<<<<<

### Offline methode voor CSM

Voor Air-gapped Networks waar internettoegang niet is toegestaan, kan de door Export gecontroleerde licentieinstallatie worden uitgevoerd met een lokale reservering van een SLAC op de CSSM.

**Opmerking:** Deze methode vereist geen transporttype of geldige smart Uniform Resource Locator (URL).

#### Een lokaal licentiereservering genereren

Navigeer in het virtuele account waarin de licentie zich bevindt naar Product Instances > Authorize License-Enforced Features.

| Cisco Software Central > Smart Software Licensing         |                           |                 |                                     | Cisco Systems, TAC    |
|-----------------------------------------------------------|---------------------------|-----------------|-------------------------------------|-----------------------|
| Smart Software Licensing                                  |                           |                 |                                     | Support Help          |
| Alerts   Inventory   Convert to Smart Licensing   Reports | Preferences   On-Prem Acc | counts Activity |                                     |                       |
| Virtual Account: sdwan-lab -                              |                           |                 |                                     |                       |
| General Licenses Product Instances E                      | vent Log                  |                 |                                     |                       |
| Authorize License-Enforced Features                       |                           |                 | Search by Device or by Product Type | 0                     |
| Name                                                      | Product Type              | Last Contact    | Alerts                              | Actions               |
|                                                           | No F                      | Records Found   |                                     |                       |
|                                                           |                           |                 |                                     | No Records to Display |
|                                                           |                           |                 |                                     |                       |

De cEdge UDI-informatie verkrijgen

De lokale licentiereservering vereist de unieke Device Identifier (UDI)) vanaf de cEdge, actief show license udi opdracht om de Product-ID (PID) en het serienummer (SN) te verkrijgen.

### Vul de cEdge UDI in het reserveringsformulier in

#### Kiezensingle Deviceen vul het SN en PID van de cEdge in. Klik Next.

| Authorize License-Enf                                                                                                    | orced Features                                                             |                                     |                                             | ×                                                |
|----------------------------------------------------------------------------------------------------|----------------------------------------------------------------------------|-------------------------------------|---------------------------------------------|--------------------------------------------------|
| STEP                                                                                                    | STEP 2<br>Select Licenses                                                  | STEP <b>3</b><br>Review and Confirm | STEP 4<br>Authorization Code                |                                                  |
| device to enable the features. L<br>Generating an authorization code<br>Single Device<br>Enter the identifiers for the device<br>Display Name:<br>UUID: | Learn More<br>here is only required for devices that do<br>to be licensed. | not connect to the Smart Software   | Manager directly, or through the Cisco Lice | nsing Manager, to report the features they need. |
| Serial Number:<br>PID:                                                                                                    | FGL2149XXXXI<br>C1111-8PWE                                                 |                                     |                                             |                                                  |
| Version ID:<br>Host ID:<br>MAC Address:<br>Virtual ID(SUVI)<br>You can use the 'show license ud                                                         | Command to see the identifiers for a der                                   | <br><br>//ice                       |                                             |                                                  |
|                                                                                                    |                                                                            |                                     |                                             | Cancel                                           |

#### Selecteer het aantal licenties dat moet worden gereserveerd

Aangezien het één apparaat is, is de gereserveerde licentie één, typt u het nummer in het vak. Zorg ervoor dat het nummer de beschikbare nummers niet overschrijdt.

| Authorize License-Enfo                                             | rced Features                           |                                   |           |                  |         |
|--------------------------------------------------------------------|-----------------------------------------|-----------------------------------|-----------|------------------|---------|
| STEP 🕇 🗸                                                           | STEP 2                                  | STEP 3                            |           | STEP 4           |         |
| Enter Request Code                                                 | Select Licenses                         | Review and Confirm                |           | Authorization Co | ode     |
| UDI Serial Number:                                                 | FGL214991A9                             |                                   |           |                  |         |
| Select the Licenses to Enabled                                     | d the Features                          |                                   |           |                  |         |
| Select the set of licenses that will                               | Il enable the desired features. The lic | censes will be reserved on the de | evices    |                  |         |
| License                                                            |                                         |                                   | Purchased | Available        | Reserve |
| Router US Export Lic. for DN<br>U.S. Export Restriction Compliance | IA<br>license for DNA based Routers     |                                   | 1         | 1                | 1       |

#### Selecteer het licentietype

Het apparaattype kan digitale netwerkarchitectuur (DNA) zijn, op prem of DNA Cloud, dit is afhankelijk van het type licentie dat is aangeschaft.

## Select a Device Type

Some devices could not be identified based on the identifiers provided. Please select a device type.

| Dev | ice Typ  | e:                  | DNA On Prem           | ~ |   |
|-----|----------|---------------------|-----------------------|---|---|
| Uni | dentifie | d Devices:          |                       |   | - |
|     |          | Device              |                       |   |   |
|     |          | Search              |                       |   |   |
|     |          | SN: FGL<br>PID: C11 | .214991A9<br>111-8PWE |   |   |
|     |          |                     |                       |   |   |

#### Selected:1

If you want to enable features on different types of devices, you must perform this operation separately for each type.

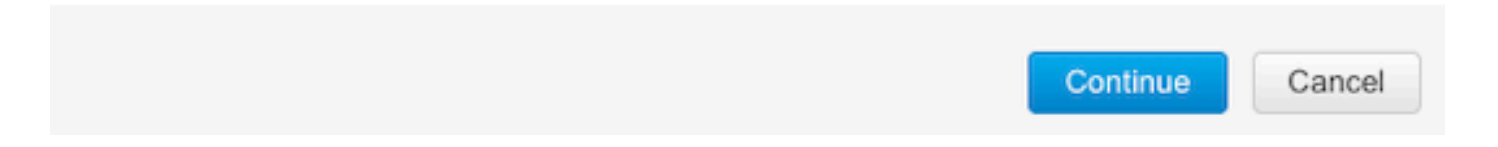

### De autorisatiecode genereren

Controleer de configuratie en klik op Generate Authorisation Code.

Authorize License-Enforced Features

| STEP <b>1</b> 🗸<br>Enter Request Code                                    | STEP $2 \checkmark$ Select Licenses | STEP <b>3</b><br>Review and Confirm | STEP 4                    |  |
|--------------------------------------------------------------------------|-------------------------------------|-------------------------------------|---------------------------|--|
| Product Instance Details                                                 |                                     |                                     |                           |  |
| UDI PID:                                                                 | C1111-8PWE                          |                                     |                           |  |
| UDI Serial Number:                                                       | FGL214991A9                         |                                     |                           |  |
| Device Type:                                                             | DNA On Prem                         |                                     |                           |  |
| Licenses to Reserve                                                      |                                     |                                     |                           |  |
| License                                                                  |                                     |                                     | Total Quantity to Reserve |  |
| Router US Export Lic. for DNA<br>U.S. Export Restriction Compliance lice | nse for DNA based Routers           |                                     | 1                         |  |
|                                                                          |                                     |                                     |                           |  |
|                                                                          |                                     |                                     |                           |  |
|                                                                          |                                     |                                     |                           |  |
|                                                                          |                                     |                                     |                           |  |

| Cancel | Back | Generate Authorization Code |
|--------|------|-----------------------------|
|--------|------|-----------------------------|

#### Download de SLAC

De SLAC kan als bestand worden gedownload of naar het klembord worden gekopieerd.

#### De SLAC naar de cEdge kopiëren

Er zijn drie opties om het SLAC-bestand naar de cEdge te kopiëren.

• Met een USB-station:

```
cEdge# show file systems | include usb|Size
Size(b) Free(b) Type Flags Prefixes
15598043136 15596658688 disk rw usb0:
cEdge# dir usb0:
Directory of usb0:/
5 -rwx 1557 Aug 19 2022 00:43:30 +00:00 AuthorizationCode_SN_FGL2149XXXX.txt
15598043136 bytes total (15596658688 bytes free)
cEdge# copy usb0:AuthorizationCode_SN_FGL2149XXXX.txt bootflash:
Destination filename [AuthorizationCode_SN_FGL2149XXXX.txt]?
Copy in progress...C
1557 bytes copied in 0.020 secs (77850 bytes/sec)
```

- Met vManager via Control Connections navigeer je naar <u>Bestanden overdragen tussen cEdge</u> en vManager voor meer informatie.
- SCP/FTP/TFTP aan de servicekant.

#### Installeer de SLAC

Gebruik Smart Import om het SLAC-bestand in bootflash te installeren.

cEdge# license smart import bootflash:AuthorizationCode\_SN\_FGL2149XXXX.txt Import Data Successful Last Confirmation code UDI: PID:C1111-8PWE,SN:FGL2149XXXX Confirmation code: aaa6b57e

Logbestanden.

cEdge# show logging | include SMART \*Aug 19 05:42:45.309: %SMART\_LIC-6-AUTHORIZATION\_INSTALL\_SUCCESS: A new licensing authorization code was successfully installed on PID:C1111-8PWE,SN:FGL2149XXXX \*Aug 19 05:42:45.362: %SMART\_LIC-6-EXPORT\_CONTROLLED: Usage of export controlled features is allowed for feature hseck9

#### cEdge# show license eventlog 0

\*\*\*\* Event Log \*\*\*\*

2022-08-19 05:42:45.293 UTC SAEVT\_RESERVE\_INSTALL\_START udi="PID:C1111-8PWE,SN:FGL2149XXXX" authorizationCode="<smartLicenseAuthorization><udi>P:C1111-8PWE,S:FGL2149XXXX</udi><authorizationCode><customerInfo><smartAccount>Cisco Systems, TAC</smartAccount><virtualAccount>sdwanlab</virtualAccount></customerInfo><flag>A</flag><version>C</version><piid>0ceadf0a-3145-4779-8cbb-743c5a234a05</piid><dateStamp>2022-08-19T05:43:11</dateStamp><entitlements><entitlement><tag>regid.2019-03.com.cisco.DNA\_HSEC,1.0\_509c41ab-05a8-431f-95feec28086e8844</tag><count>1</count><startDate></startDate></endDate></icenseType>PERPETU AL</licenseType><displayName>Router US Export Lic. for DNA</displayName><tagDescription>U.S. Export Restriction Compliance license for DNA based Routers</tagDescription><tagType>PERPETUAL</tagType><status><success>true</success></status></en titlement></entitlements><status><success>true</success><correlationID>62ff22ec38ab5858bde12581a 2589b39bde12581a2589b39</correlationID></status></authorizationCode><signature>MEUCIQDrUe11CPAsnjonKRmU e40arqPiY/q/UfTGSJ1IdmkkrAIgF8G2zoHIxz04IVO2J7ZHA1M51+QMvLzUGyZsfvwK5tk=</signature></smartLicen seAuthorization>" 2022-08-19 05:42:45.308 UTC SAEVT\_TAG\_EXPORT exportAllowed="False" count="0" entitlementTag="regid.2019-03.com.cisco.DNA\_HSEC,1.0\_509c41ab-05a8-431f-95fe-ec28086e8844" 2022-08-19 05:42:45.333 UTC SAEVT\_TAG\_EXPORT exportAllowed="True" count="0" entitlementTag="regid.2019-03.com.cisco.DNA\_HSEC,1.0\_509c41ab-05a8-431f-95fe-ec28086e8844" 2022-08-19 05:42:45.334 UTC SAEVT\_STATE\_RESERVE\_AUTHORIZED 2022-08-19 05:42:45.362 UTC SAEVT\_TAG\_AUTHORIZED count="1" entitlementTag="regid.2019-03.com.cisco.DNA\_HSEC,1.0\_509c41ab-05a8-431f-95fe-ec28086e8844" 2022-08-19 05:42:45.362 UTC SAEVT\_TAG\_EXPORT exportAllowed="True" count="1" entitlementTag="regid.2019-03.com.cisco.DNA\_HSEC,1.0\_509c41ab-05a8-431f-95fe-ec28086e8844"

#### Controleer of de installatie is geslaagd

Gebruik dezelfde opdracht als in de online methode om te controleren of de licentie correct is geïnstalleerd.

show license authorization show license summary show license tech support | begin License Usage Als de installatie correct is, wordt de licentie in de virtuele account automatisch verhoogd In Use teller en decreten Available to Use teller.

#### Virtual Account: sdwan-lab -

| General   | Licenses                             | Product Instances | Event Log    |                                       |                   |                |                                           |        |                     |
|-----------|--------------------------------------|-------------------|--------------|---------------------------------------|-------------------|----------------|-------------------------------------------|--------|---------------------|
|           |                                      |                   |              |                                       |                   |                |                                           |        | By Name   By Tag    |
| Available | e Actions 👻                          | Manage I          | License Tags | License Reserva                       | ition             | Show Licen:    | se Transactions                           |        | Search by License O |
|           |                                      |                   |              |                                       |                   |                |                                           |        | Advanced Search     |
| Licen     | ise                                  |                   | Billing      | Available to Use                      | In Use            | Substitution   | Balance                                   | Alerts | Actions             |
| ⊖ Route   | er US Export Lic. for E              | NA                | Prepaid      | 1                                     | 1<br>(1 Reserved) | Ū.             | 0                                         |        | Actions -           |
| So Su     | burce: Manual<br>Ibscription Id: N/A | Entry             | •            | C8000-HSEC=<br>Family:<br>DNA On Prem |                   | Quantity.<br>1 | Start Date.<br>-<br>Expires:<br>- never - |        |                     |
|           |                                      |                   |              |                                       |                   |                |                                           |        | Showing 1 Reci      |

Ook in **Product Instances** op het tabblad wordt de UDI-informatie van de cEdge weergegeven. Klik op het item voor meer informatie over de licentiekenmerken.

| Cisco Software Central > Smart Software Licensing        |                                |                           |                                | Cisco Systems, TAC |
|----------------------------------------------------------|--------------------------------|---------------------------|--------------------------------|--------------------|
| Smart Software Licensing                                 |                                |                           |                                | Support Hel        |
| Alerts   Inventory   Convert to Smart Licensing   Report | s   Preferences   On-Prem Acco | ounts   Activity          |                                |                    |
| Virtual Account: sdwan-lab -                             |                                |                           |                                |                    |
| General Licenses Product Instances                       | Event Log                      |                           |                                |                    |
| Authorize License-Enforced Features                      |                                | Searc                     | h by Device or by Product Type | ٩                  |
| Name                                                     | Product Type                   | Last Contact              | Alerts                         | Actions            |
| UDI_PID:C1111-8PWE; UDI_SN:FGL214                        | DNA On Prem                    | 2022-Aug-19 05:43:12 (Res | erved Licenses)                | Actions -          |
|                                                          |                                |                           |                                | Showing 1 Record   |

## De HSECK9-licentie retourneren

### **Online methode**

Op dit moment is er geen implementatie in controller-beheerde modus om een licentie terug te geven in zowel online als offline methoden.

cEdge# license smart authorization return local online Operation cannot be completed because license is in use

cEdge# license smart authorization return local offline Operation cannot be completed because license is in use Om de vergunningsinstallatie te verwijderen, moet de router in autonome wijze worden veranderd.

cEdge# controller-mode disable Disabling controller mode erases the nvram filesystem, remove all configuration files, and reload the box! Ensure the BOOT variable points to a valid image **Opmerking:** Deze moduswijziging verwijdert de huidige SD-WAN configuratie, wordt het sterk aanbevolen om back-up van de configuratie op een veilige plaats. Dit helpt om Control Connections te herbouwen wanneer de cEdge wordt terugverplaatst naar de controllerbeheerde modus.

Zodra de router op autonome wijze is, moet sommige basisconfiguratie worden gedaan om bereikbaarheid aan de resolutie van het Systeem van de Naam van het Internet en van het Domein te hebben (DNS):

- 1. Een IP-adres en een masker voor de WAN-interface configureren
- 2. Voeding op de WAN-interface
- 3. Een standaard IP-route configureren
- 4. DNS inschakelen
- 5. Een DNS-server configureren

**Opmerking:** Het autonome gebruik van de Wijze vormt eindbevel om in configuratiewijze, in plaats van **configuratie-transactie** bevel te krijgen.

**Opmerking:** Autonomous Mode hoeft geen wijzigingen aan te brengen, in plaats daarvan wordt elke uitgevoerde configuratie opgeslagen in het lopende configuratiebestand.

Gebruik een token van dezelfde Virtual Account waar de HSECK9 of DNA export-gecontroleerde licentie zich bevindt. Als er geen actief token is, genereert u een nieuwe.

Volg dezelfde procedure als in cEdge om een vertrouwen te genereren dat met de CSM tot stand is gebracht.

```
Router# configure terminal
Router(config)# license smart transport smart
Router(config)# license smart url default
Router(config)# end
Router# license smart trust idtoken TOKEN local force
Router# license smart authorization request add hseck9 local
```

**Opmerking**: Gebruik de dezelfde opdrachten die eerder zijn uitgelegd om te controleren of het juiste transporttype en de slimme ontvanger-URL zijn ingeschakeld en de vertrouwensinstelling is met succes voltooid.

Wanneer de communicatie is voltooid, retourneert u de licentie terug naar de bin in de virtuele account.

```
Router# license smart authorization return local online
Authorization already returned with this code:
UDI: PID:C1111-8PWE,SN:FGL2149XXXX
Return code: CmJHqn-5CFUkd-effkCh-4XqCpQ-SgK5Sz-fQFfM8-6qH7MA-33hDbX-sXT
Logbestanden.
```

Router# show logging | include SMART

\*Aug 18 22:00:22.998: %SMART\_LIC-6-AUTHORIZATION\_REMOVED: A licensing authorization code has been removed from PID:C1111-8PWE,SN:FGL2149XXXX.

Router#show license eventlog 0 \*\*\*\* Event Log \*\*\*\* 2022-08-18 22:08:53.275 UTC SAEVT\_RESERVE\_RETURN\_START udi="PID:C1111-8PWE,SN:FGL2149XXXX" authorizationCode="<smartLicenseAuthorization><udi>P:C1111-8PWE,S:FGL2149XXXX</udi><authorizationCode><customerInfo><smartAccount>Cisco Systems, TAC</smartAccount><virtualAccount>sdwanlab</virtualAccount></customerInfo><flag>A</flag><version>C</version><piid>519e0f72-85d6-4a57-8805-5999e7b712be</piid><dateStamp>2022-08-18T22:08:17</dateStamp><entitlement><tag>regid.2019-03.com.cisco.DNA\_HSEC,1.0\_509c41ab-05a8-431f-95feec28086e8844</tag><count>1</count><startDate></startDate></endDate></icenseType>PERPETU AL</licenseType><displayName>Router US Export Lic. for DNA</displayName><tagDescription>U.S. Export Restriction Compliance license for DNA based Routers</tagDescription><tagType>PERPETUAL</tagType><status><success>true</success></status></en titlement></entitlements><status><success>true</success><correlationID>62feb851b0b3a2264144901cb 3491c22ff31e87ded74ffde</correlationID></status></authorizationCode><signature>MEUCIQCTL9Y/HrhJXgR3+oxC WH/mpLxezThnvoAMFRIO7BHzJgIgBNDnvAD4u1eiQZ3Qrg8uGc4I6rLkbR/pn3fDv67eG5c=</signature></smartLicen seAuthorization>"

#### **Opmerking:** Verplaats de router terug naar de door controller beheerde modus met controllermode enable uit.

### Offline methode

Om de terugkeercode te genereren moet de router in autonome modus staan. Volg de Online Methode om de modus te wijzigen.

#### De retourcode genereren

De retourcode is nodig om de gereserveerde licentie in CSSM met de lokale autorisatie in de router te valideren.

Router# license smart authorization return local offline Enter this return code in Cisco Smart Software Manager portal: UDI: PID:C1111-8PWE,SN:FGL2149XXXX Return code: CCKUTq-Qg2Ytw-ZhSLq5-bDFw7e-VvWgf2-QwwBed-3MaRcT-fFfGcn-X6e <<<< Copy the string

#### Reservering verwijderen

Navigeer naar Product Instances > Actions > Remove. Plakt de retourcode die zojuist van de router is gekopieerd en klik op Remove Reservation.

## Remove Reservation

To remove a Product Instance that has reserved licenses and make those licenses once again available to other Product Instances, enter in the Reservation Return Code generated by the Product Instance. If you cannot generate a Reservation Return Code, contact Cisco Support

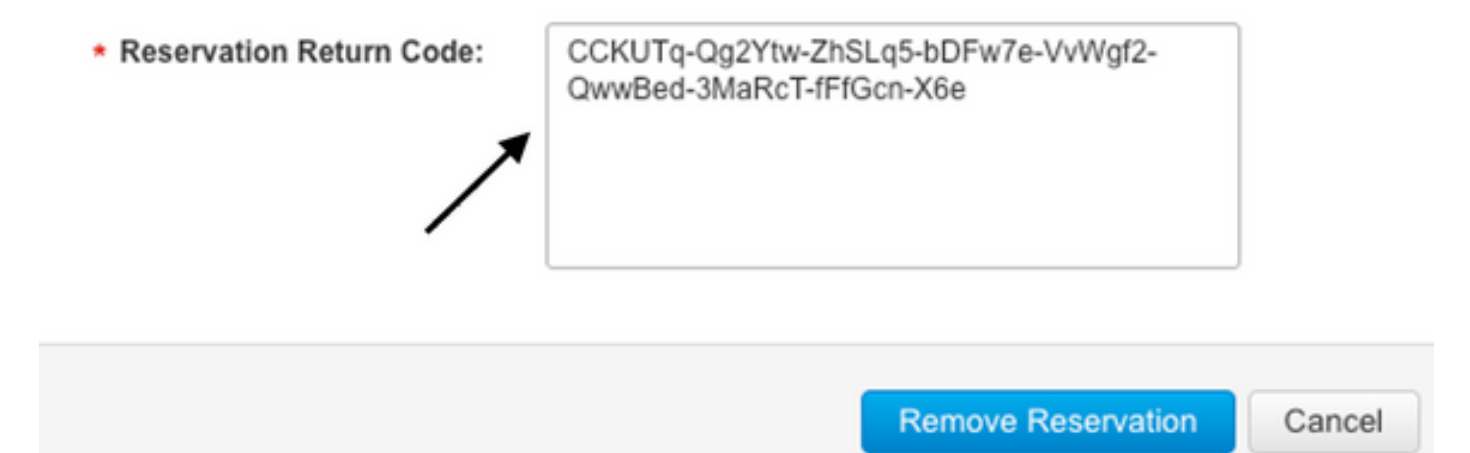

De **met succes verwijderde Licentiereservering** verschijnt direct daarna. Nogmaals, navigeren naar Actions > Remove > Remove Instance.

## Verifiëren

Gebruik deze sectie om te controleren of uw configuratie goed werkt.

### Handige opdrachten

De verificatieprocedure wordt in elke stap beschreven voor de online of offline methoden.

show license tech support
show license status
show license authorization
show license summary
show license history message
show license eventlog

license smart clear event log license smart sync local license smart factory reset

## Problemen oplossen

Deze sectie bevat informatie waarmee u problemen met de configuratie kunt oplossen.

Smart Licensing Using Policy maakt gebruik van beveiligde bidirectionele communicatie tussen de cEdge en de CSSM via het internet om bevestigingen en handdrukken uit te wisselen die de registratie en licentielevering begunstigen.

Er zijn gemeenschappelijke scenario's die niet toestaan dat berichten correct tussen apparaten worden uitgewisseld.

### Veelvoorkomende problemen

#### DNS-resolutie werkt niet

Om smartreceiver.com te bereiken moet cEdge een domeinnaam kunnen oplossen, anders wordt de URL niet vertaald naar een routeerbare IP en de communicatie mislukt. Deze fout verschijnt gewoonlijk na de poging van de vertrouwensinstelling.

\*Aug 18 20:45:10.345: %SMART\_LIC-3-COMM\_FAILED: Communications failure with the Cisco Smart License Utility (CSLU) : Unable to resolve server hostname/domain name Zorg ervoor dat er IP-verbinding met het internet is.

ping 8.8.8.8

Ping een URL om te verifiëren of DNS werkt of niet als Internet Control Message Protocol (ICMP) wordt geblokkeerd door een extern apparaat met het gebruik van telnet in plaats daarvan aan een URL.

ping cisco.com telnet cisco.com 80 Als de test mislukt, configureer dan een DNS-server en schakel de DNS-resolutie in.

ip domain lookup ip name-server 8.8.8.8 Als het niet mogelijk is om een externe DNS server te configureren, configureer dan lokale DNSresolutie in de router.

```
cEdge# config-transaction
cEdge(config)# ip host smartreceiver.com A.B.C.D
cEdge(config)# commit
```

**Opmerking:** Als u moet weten welke IP's reageren op smartreceiver.com, voert u een nslookup opdracht vanuit een Windows- of Linux-machine.

**Opmerking:** Lokale DNS-resolutie wordt niet aanbevolen, omdat de IP-beantwoorders in de loop van de tijd kunnen wijzigen en Cisco niet op de hoogte stelt van de wijziging.

De gemeenschappelijke foutenmelding wordt gezien in Smart Licensing (SL) eventlog.

```
cEdge# show license eventlog 0
**** Event Log ****
2022-08-18 20:45:10.345 UTC SAEVT_COMM_FAIL error="Unable to resolve server hostname/domain
name"
2022-08-18 20:45:57.804 UTC SAEVT_COMM_FAIL error="Unable to resolve server hostname/domain
name"
```

#### cEdge# show logging | include SMART

\*Aug 18 20:59:44.914: %SMART\_LIC-3-COMM\_FAILED: Communications failure with the Cisco Smart Software Manager (CSSM) : No detailed information given

#### SD-WAN tunnelblokkeert DNS

Een soortgelijk probleem doet zich voor als de impliciete ACL in de SD-WAN Tunnel inkomende DNS-reacties blokkeert.

#### cEdge# show license eventlog 0

\*\*\*\* Event Log \*\*\*\* 2022-08-18 20:45:10.345 UTC SAEVT\_COMM\_FAIL error="Unable to resolve server hostname/domain name" 2022-08-18 20:45:57.804 UTC SAEVT\_COMM\_FAIL error="Unable to resolve server hostname/domain name"

#### cEdge# show logging | include SMART

\*Aug 18 20:59:44.914: %SMART\_LIC-3-COMM\_FAILED: Communications failure with the Cisco Smart Software Manager (CSSM) : No detailed information given

#### Zorg ervoor dat op het registratietijdstip de DNS-service is toegestaan.

cEdge# show sdwan running-config sdwan sdwan interface GigabitEthernet0/0/0 tunnel-interface encapsulation gre encapsulation ipsec weight 1 no border color public-internet no last-resort-circuit no low-bandwidth-link no vbond-as-stun-server vmanage-connection-preference 5 port-hop carrier default nat-refresh-interval 5 hello-interval 1000 no allow-service all no allow-service bgp allow-service dhcp allow-service dns <<<<<<<< MUST be allowed allow-service icmp allow-service sshd allow-service netconf no allow-service ntp no allow-service ospf no allow-service stun no allow-service https no allow-service snmp no allow-service bfd exit

#### Transport URL is niet correct

Voor greenfieldinstallaties (nieuwe) is het standaardtransporttype Cisco Smart Licensing Utility (CSLU).

cEdge# show license tech support | include Smart Licensing Status Smart Licensing Tech Support info

Smart Licensing Status

Smart Licensing is ENABLED

License Conversion: Automatic Conversion Enabled: True Status: Not started

Export Authorization Key: Features Authorized: <none>

Utility: Status: DISABLED

Smart Licensing Using Policy: Status: ENABLED

Data Privacy: Sending Hostname: yes Callhome hostname privacy: DISABLED Smart Licensing hostname privacy: DISABLED Version privacy: DISABLED

Transport:

Type: cslu

#### Veelvoorkomende fouten in logbestanden.

cEdge# show license eventlog 0
\*\*\*\* Event Log \*\*\*\*
2022-08-18 20:45:10.345 UTC SAEVT\_COMM\_FAIL error="Unable to resolve server hostname/domain
name"
2022-08-18 20:45:57.804 UTC SAEVT\_COMM\_FAIL error="Unable to resolve server hostname/domain
name"

cEdge# **show logging** | **include SMART** \*Aug 18 20:59:44.914: %SMART\_LIC-3-COMM\_FAILED: Communications failure with the Cisco Smart Software Manager (CSSM) : No detailed info

**Opmerking:** CSLU wordt niet ondersteund in Cisco SD-WAN (Cisco vManager) en CSLU kan niet worden gebruikt om licentiegebruik te melden voor het routing van productinstanties die worden beheerd door Cisco vManager. Voor meer informatie navigeer u naar <u>Cisco</u> <u>Smart License Utility (CSLU)</u>.

Configureer de standaard URL en het transporttype voor de slimme agent handmatig en probeer het vertrouwen dat met het token is opgebouwd opnieuw.

cEdge(config)# license smart transport smart cEdge(config)# license smart url default cEdge(config)# commit

#### SD-WAN tunnelblokken HTTP

Smart Licensing-communicatie is gebaseerd op HTTPS-poort 443 (Hypertext Transfer Protocol Secure). Als de SD-WAN-tunnel dus inkomende HTTPS-reacties blokkeert, worden de registratie, autorisatieaanvraag en RUM-meldingen niet gemeld.

De veelvoorkomende fout in log en eventlog.

\*Aug 18 20:59:44.914: %SMART\_LIC-3-COMM\_FAILED: Communications failure with the Cisco Smart Software Manager (CSSM) : No detailed information given

Zorg ervoor dat de HTTPS-service in de SD-WAN-tunnel is toegestaan op het moment van registratie. Als dit niet het geval is, laat u het dan toe en probeer het vertrouwensbureau opnieuw met het token.

cEdge# show sdwan runnning-config sdwan sdwan interface GigabitEthernet0/0/0 tunnel-interface encapsulation gre encapsulation ipsec weight 1 no border color public-internet no last-resort-circuit no low-bandwidth-link no vbond-as-stun-server vmanage-connection-preference 5 port-hop carrier default nat-refresh-interval 5 hello-interval 1000 no allow-service all no allow-service bgp allow-service dhop allow-service dns allow-service icmp allow-service sshd allow-service netconf no allow-service ntp no allow-service ospf no allow-service stun allow-service https <<<<<<< MUST be allowed no allow-service snmp no allow-service bfd exit

#### Externe firewall blokkeert CSM URL, IP's of poort 443

Als de sitearchitectuur een firewall gebruikt om verkeer te controleren, zorg er dan voor dat poort 443 naar smartreceiver.cisco.com niet wordt geblokkeerd. Neem contact op met uw firewallteam of Internet Service Provider (ISP) om dit verder te verifiëren.

Van de router.

cEdge# telnet smartreceiver.com 443 Trying smartreceiver.com (X.X.X.X, 443)...Open Van een Service VRF-host.

ericgar@cisco\$ telnet smartreceiver.cisco.com 443
Trying X.X.X.X...
Connected to smartreceiver.cisco.com.
Escape character is '^]'.

#### Meervoudige interfaces met het internet

In sommige scenario's waar er meer dan één interface is, ontbreekt de communicatie met CSSM; de HTTP-broninterface kan worden gewijzigd in elke beschikbare interface in de router.

cEdge# config-transaction cEdge(config)# ip http client source-interface INTERFACE cEdge(config)# commit

## Gerelateerde informatie

- Smart Licensing met beleid voor Cisco Enterprise Routing-platforms
- <u>Cisco slimme licenties en slimme accounts Veelgestelde vragen</u>
- Licenties voor slimme licenties beheren met Policy SDWAN
- <u>Technische ondersteuning en documentatie Cisco Systems</u>

### Over deze vertaling

Cisco heeft dit document vertaald via een combinatie van machine- en menselijke technologie om onze gebruikers wereldwijd ondersteuningscontent te bieden in hun eigen taal. Houd er rekening mee dat zelfs de beste machinevertaling niet net zo nauwkeurig is als die van een professionele vertaler. Cisco Systems, Inc. is niet aansprakelijk voor de nauwkeurigheid van deze vertalingen en raadt aan altijd het oorspronkelijke Engelstalige document (link) te raadplegen.